**GREENSTAR: TCM CALIBRATION** 

Select 'Menu' at the bottom right-hand corner.

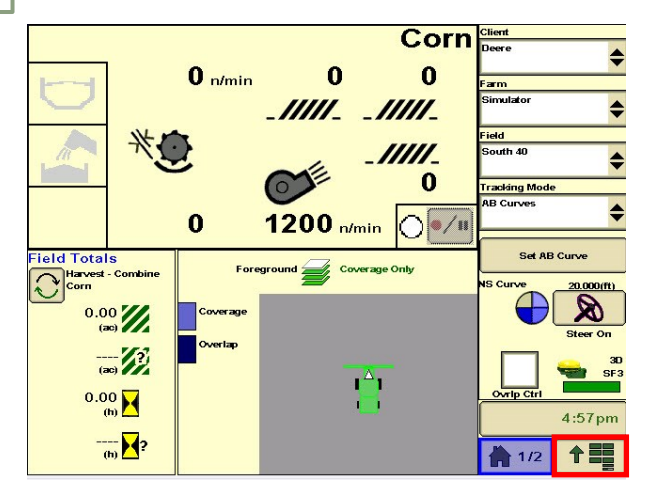

3

HORIZON

Select 'Setup', then 'Calibrate'.

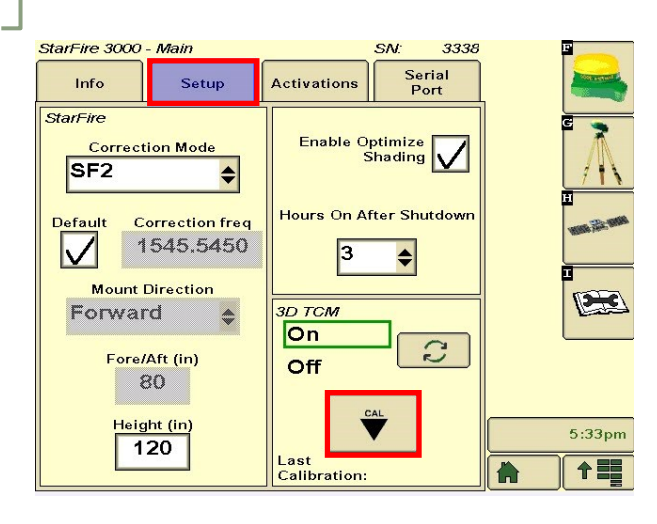

Select 'StarFire'.

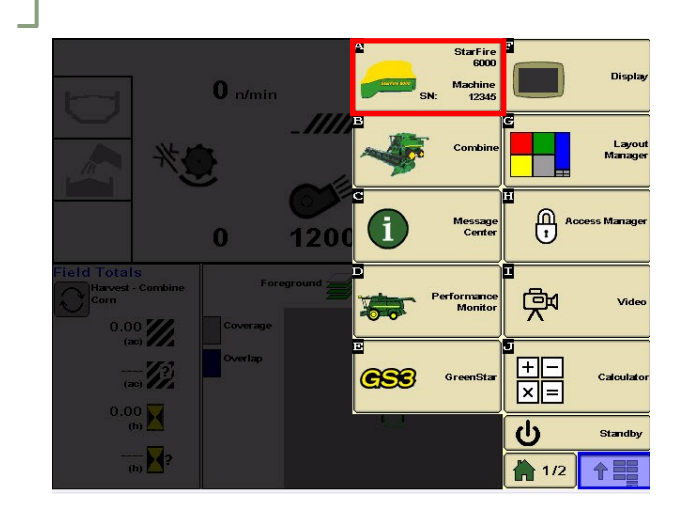

**4** 

2

Follow the on-screen steps to complete the calibration.

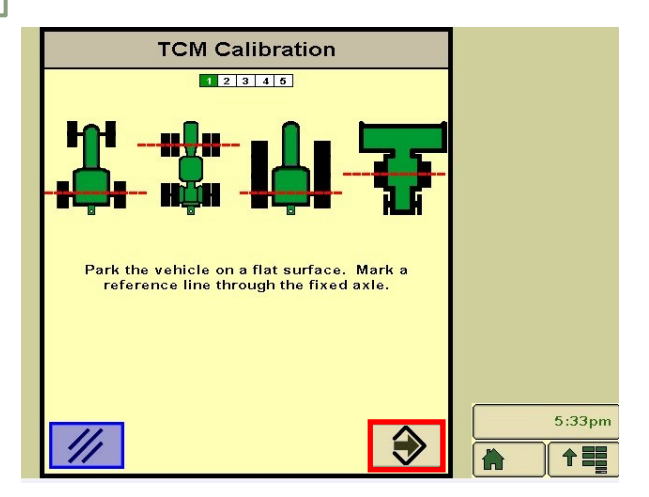